# راهاندازی شبکه بی سیم در ۱۵دقیقه

مهندس هومن سیاری savyari@computernews.ir

### مقدمه

اغلب کاربران نمیدانند که با داشتن کامپیوترهای مجهز به ویندوز XP یا Vista و کارت شبکه بیسیم، امکان راهاندازی یک شبکه بیسیم بدون استفاده از Access Point یا روترهای باند پهن وجود دارد. در این مقاله سعی میکنیم به صورت قدم به قدم نحوه پیادهسازی این نوع شبکههای بیسیم که به Ad-Hoc معروف است رانشان دهیم.

#### شبکههای بیسیم

بسیاری از کاربران دوست دارند که شبکه بی سیم منزل یا دفتر کارشان را خود راهاندازی کنند. با این شبکه، امکان به اشتراک گذاشتن فایلها، چاپگرها و نیز دسترسی به اینترنت را بدون اتصال کابل به کامپیوترتان خواهید داشت. این قابلیت مخصوصاً برای کامپیوترهایی که در جایی قرار دارند که مهمتر برای دسترسی که در جایی قرار دارند که مهمتر برای دسترسی به شبکه و اینترنت توسط نوت بوکها که در هر جای دلخواهی از خانه یا دفتر کار قابلیت فعالیت داشته باشند، خیلی ایدهآل است. در حالیکه شما نوت بوک را از اتاق خواب به اتاق پذیرایی می برید، همچنان اتصال به شبکه و اینترنت برقرار است.

البته در مورد نوت بوکهایی صحبت میکنیم که دارای کارت شبکه بیسیم میباشند. ( هرچند هر

جدول ۱: مقایسه انواع استانداردهای شبکههای بیسیم

نوت بوکی که در ۲ سال اخیر ساخته شده باشد، حتماً این قابلیت را خواهد داشت.) اگر شما از نوت بوک یا کامپیوتری استفاده میکنید که دارای این قابلیت نیست، ابتدا باید به فکر خرید یک کارت شبکه بی سیم باشید.

برای راهاندازی یک شبکه بیسیم به موارد زیر نیاز دارید:

 ۱ ـ یک اتصال اینترنتی با پهنای باند بالا (مثل خطوط ADSL ) برای اشتراک اینترنت در شکبه
۲ ـ یک کارت شبکه بیسیم به ازای هر دستگاهی
که تمایل به اتصال آن به شبکه بیسیم دارید.

۲ ـ یک روتر بیسیم با پهنای باند بالا (البته اختیاری است) معمولاً یک سختافزار به نام "روتر بیسیم با پهنای باند بالا" یا "Access Point" برای راهاندازی یک شبکه بیسیم مورد نیاز است. در این مقاله نحوه راهاندازی یک شبکه بیسیم را بدون استفاده از این وسیله نسبتاً گران قیمت آموزش خواهیم داد. هرچند برخلاف این ضرب المثل شیرین فارسی که میگوید: "هیچ بقالی نمیگوید که ماست من ترشه! " ابتدا به از روتر میباشد، اشاره میکنم:

 کامپیوتری که دارای اتصال اینترنت با پهنای باند بالا میباشد، باید همیشه روشن باشد. اگر آن را خاموش کنید، ارتباط به اینترنت کامپیوترهای دیگر قطع میشود، در حالیکه اگر از روتر بیسیم

استفاده کنید، اتصال اینترنت شما به روتر متصل شده و در نتیجه با خیال راحت میتوانید تمام کامپیوترها را بدون قطع شدن اینترنت خاموش کند.

 امنیت شبکه شما کمتر خواهد بود، چرا که روترهای با پهنای باند بالا دارای یک فایروال سختافزاری داخلی هستند که شما با حذف این روتر، در واقع آن فایروال را هم از دست دادهاید.
مرزگذاری روی اطلاعات در روش od-hoc نسبت به روش روتر خیلی ضعیفتر است و میتوانند رمز شبکه را بدست بیاورند. ( البته میتوانند رمز شبکه را بدست بیاورند. ( البته برای کاربران خانگی که بیشتر نگران استفاده همسایگانشان از سیگنال های بی سیم آنها هستند، برای افرادی که اطلاعات محرمانه را انتقال برای افرادی که اطلاعات محرمانه را انتقال آنها خرید یک دستگاه روتر می باشد.

سرعت شبکه شما به 11 Mbps محدود می شود. حتی اگر از کارتهای با سرعت 4Mbps قم استفاده کنید، باز به خاطر ماهیت این پروتکل، سرعت شما به 11 Mbps کاهش می یابد.

حتی اگر شما دارای یک روتر با پهنای باند بالا بدون قابلیت بیسیم باشید، باز هم میتوانید یک شبکه ad hoc را پیکربندی کنید. اگر شبکه شما دارای این ویژگی باشد، بنابراین نقطه ضعف

|                        | 802.11 Wireles | ss LAN Standard    | ls Comparison      |                                |
|------------------------|----------------|--------------------|--------------------|--------------------------------|
| Bluetooth              | 802.11g        | 802.11b            | 802.11a            | استاندارد                      |
| 0.7 Mb/s               | 54 Mb/s        | 11 Mb/s            | 54 Mb/s            | سرعت انتقال اطلاعات            |
| ۲,٤                    | ۲,٤            | ۲,٤                | ۵                  | فرکانس کا <i>ر</i> ی(گیگاهرتز) |
| 1                      | ۱              | ۱                  | ٨٠٠ – ٤٠           | توان مصرفی (میلی وات)          |
| عدم تطابق با a و b و g | مطابق با b     | عدم تطابق با a و g | عدم تطابق با b و g | مطابقت                         |
| ۱-                     | ٤۵             | ٤۵                 | ٤۵                 | محدودہ (متر)                   |
| زياد                   | زياد           | زياد               | كم                 | تداخل امواج                    |
| خیلی ارزان             | متوسط          | ارزان              | گران               | قيمت                           |

ماهنامه رایانه خبر - فروردین ۲۸ - شماره ۴۰ www.ComputerNews.ir

دوم از موارد ذکر شده بالا، حل خواهد شد. هرچند سه مورد دیگر همچنان پابرجاست. همچنین یک مورد مهم دیگر در این نوع شبکهها وجود دارد و آن عبارتست از اینکه شما مجبورید که محدوده آیپی آدرس شبکه را درصورتی که در محدوده X108.0.X پیکربندی شده باشد، تغییر دهید و از محدوده X2.168.1.X

کنید، زیرا " سرویس اشتراک اینترنت ویندوز" هم از محدوده 192.168.0.X استفاده میکند و شما با تداخل آیپی آدرسهای شبکه مواجه خواهید شد. این پیکربندی معمولاً با اجرای برنامه روتر انجام می شود( اغلب با بازکردن IE و تایپ http://192.168.0.1 کامپیوتر دلخواهی که به روتر متصل می باشد، انجام می شود).

## کا*ر*تهای شبکه بیسیم

همانگونه که قبلاً اشاره شد، برای هر دستگاهی که میخواهید به شبکه بیسیم متصل باشد، نیاز به خرید یک کارت شبکه بیسیم دارید. کارتهای شبکه بیسیم با حداقل یکی از پروتکلهای الحاد 802.11 تطابق دارند. چندین پروتکل وجود دارد که رایج ترین آنها 802.11 م 802.119 و22.11

از این به بعد و برای سهولت، در این مقاله به آنها به صورت b ، a و g اشاره میکنم. تفاوت اصلی آنها در سرعت و فرکانس میباشد. حداکثر سرعت a d حدود 11 Mbps میباشد و حداکثر سرعت a و g در حدود Mbps است( تفاوت a و g هم در فرکانس کاری آنها میباشد).

نسل بعدی این پروتکلها 802.11n میباشد که دارای حداکثر سرعت 540 Mbps میباشد.

بعضی از کارتهای شبکه بیسیم با سرعت بعضی از کارتهای شبکه بیسیم با سرعت دارای سرعت Mbps میشوند، اما در حقیقت آنها تکنیکهایی مثل فشرده سازی اطلاعات به این سرعت میرسند. برای بهره بردن از این قابلیت باید کلیه تجهیزات بیسیم شبکه ( روتر و کلیه کارتهای شبکه بیسیم ) از یک سازنده باشند و در غیر اینصورت باز از همان سرعت پروتکل های عادی d ، a و g استفاده خواهید کرد. متاسفانه این قابلیت هم در شبکههای da-hoc کار نمیکند. پس

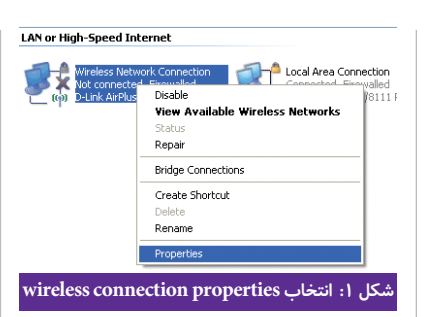

| 🕹 Wireless Network Connectio                                               | n Properties 🛛 ? 🔀                                  |
|----------------------------------------------------------------------------|-----------------------------------------------------|
| General Wireless Networks Advan                                            | ced                                                 |
| Use Windows to configure my wir                                            | eless network settings                              |
| Available networks:                                                        |                                                     |
| To connect to, disconnect from, or<br>about wireless networks in range, or | find out more information<br>lick the button below. |
|                                                                            | View Wireless Networks                              |
| Delow:                                                                     | Move <u>up</u><br>Move <u>d</u> own                 |
| Add <u>Remove</u>                                                          | Properties Advanced                                 |
| <u>configuration.</u>                                                      | OK Cancel                                           |
| Wireless network con                                                       | شکل figuration : ۲                                  |

| Advanced                                                                                                    | ?🛛            |
|----------------------------------------------------------------------------------------------------|---------------|
| Networks to access<br>Any available network (access point pref<br>Access point (infrastructure) networks on | erred)<br>Ily |
| Computer-to-computer (ad hoc) networks Automatically connect to non-preferred net                           | works         |
| "Configuring our network as "ad-                                                                            | شکل۳ : hoc    |

| /ireless ne        | twork prope                            | ties                             | ?        |
|--------------------|----------------------------------------|----------------------------------|----------|
| Association        | Authentication                         | Connection                       |          |
| Network <u>n</u> a | ame (SSID):                            | MyHome                           |          |
| Wireless           | network key                            |                                  |          |
| This netv          | vork requires a ke                     | ey for the following:            |          |
| Network            | Authentication:                        | Open                             | *        |
| <u>D</u> ata end   | cryption:                              | WEP                              | *        |
| Network            | <u>k</u> ey:                           | •••••                            |          |
| C <u>o</u> nfirm n | etwork key:                            | ••••                             |          |
| Key inde;          | (advanced):                            | 1                                |          |
| The k              | ey is provided fo                      | r me automatically               |          |
| This is a access   | a computer-to-cor<br>points are not us | mputer (ad hoc) network; w<br>ed | vireless |
|                    |                                        | ОК                               | Cance    |
|                    | بکه بیسیم                              | ئىكل ۴: تنظيمات ش                | 5        |

باز هم به سرعت Mbps القناعت ييشه كنيد! در تئورى بهترين حالت اين است كه تمام كامپيو ترها مجهز به کارتهای شبکه بیسیمMbps ( یا 108 Mbps ) باشند. هرچند سرعت شما به سرعت اتصال به اینترنتتان محدود می شود. بنابراین اگر از شبکه شما برای انتقال فایل بین کامپیوترها استفاده نمیشود، خرید کارتهای شبکه 54 Mbps ھيچ کمکی به سرعت شما نمیکند چرا که سرعت اتصال به اینترنت شما بسیار پایینتر از این میباشد. برای مثال، اگر شما دارای یک اتصال 1 Mbps برای اینترنت میباشید، با داشتن کارتهای Mbps، دارای شبکهای میباشید که قادر است اطلاعات را ۵۴ بار سریعتر از اتصال اینترنت شما انتقال دهد. یک شبکه Mbps اینترنت توجه به هزينه پايين تر، بهتر عمل خواهد كرد. (هرچند آن هم ۱۱ بار سریعتر از اتصال اینترنت شما خواهد بود ) بنابراین با خرید کارتهای 11 Mbps ، در هزينه صرفه جويي خواهد شد.

نکته مهمتر برای ما در این مقاله آن است که نکته مهمتر برای ما در این مقاله آن است که شبکههای ad-hoc قادر به انتقال اطلاعات با سرعت بالای Mbps 11 نمیباشند، بنابراین خرید کارتهای54 Mbps برای اینگونه شبکهها، در واقع دور ریختن پول است! اگر شما واقعاً نیاز به سرعت40 Mbps و یا108 Mbps برای انتقال اطلاعات دارید، چارهای جز خرید روتر و راهاندازی شبکه براساس روتر ندارید.

یس اگر شما دارای یک اتصال اینترنتMbps یا حتی Mbps 2 باشید، با داشتن کارتهای یا حتی Mbps 2 باشید، با داشتن کارتهای اینترنت شما از Mbps یا Mbps 2 بالاتر نخواهد رفت. اگر با وجود توصیههای فوق، باز هم تمایل به خرید کارتهای 54 Mbps دارید، حداقل مطمئن باشید کارتی که میخرید با استاندارد 2011. 802.11a باشد ( یعنی 802.11g باشد و نه مطابقت داشته باشد ( یعنی 802.11g باشد و نه شبکههای کهرا که با آن میتوانید شبکه بی سیم شبکههای مامد از روتر بسازید، زیرا نکته مهم بعدی این است که تمام کارتهای نکته مهم بعدی این است که تمام کارتهای ( همه ه یا همه g ) باشند، چرا که اگر در آینده

قصد ارتقاء شبکه بیسیم خود را داشتید و اقدام به خرید یک روتر کردید، همه دستگاهها قادر به انتقال اطلاعات با سرعت54 Mbps باشند.

## انواع کارت شبکه بیسیم

دو نوع کارت شبکه بیسیم وجود دارد: USB و add on .

معمولاً کارتهای add-on پایدارتر می، باشند. کارتهای add on برای کامپیوترهای رومیزی مطابق با اسلات PCI (و معمولاً مطابق با استاندارد PCI-Express X1 و برای نوت بوکها مطابق با PC Card و یا Express Card تولید میشوند. اگر نوت بوکتان دارای کارت شبکه بیسیم نمی، باشد، باید مطمئن شوید که دارای اسلات توسعه ( PC Card یا Express Card می، باشد یا نه؟ و سپس اقدام به خرید کارت مناسب با آن اسلات بکنید.

نصب کارت شبکه طبق دستورالعمل همراه آن به سادگی انجام میشود. مراحل آن معمولاً بدین ترتیب میباشد: ابتدا کارت را به کامپیوترتان متصل کنید. ( اگر یک کارت PCI را روی یک کامپیوتر رومیزی نصب میکنید، ابتدا باید دستگاه را خاموش کنید و درب کیس را باز کنید).

سپس دستگاه را روشن کنید و درایور آن را نصب کنید.

کارتهای شبکه بیسیم را در کامپیوترهایی که میخواهید به شبکه بیسیم متصل شوند، نصب کنید. مرحله بعدی پیکربندی کامپیوتر میزبان (Host) میباشد که آن کامپیوتری است که به اینترنت متصل میباشد. اگر شما اتصال اینترنت را با استفاده از یک روتر با یهنای باند بالا ( بدون قابلیت بیسیم ) به اشتراک گذاشته اید، هر کامپیوتری که به روتر متصل میباشد را مىتوانىد به عنوان مىزبان، پيكربندى كنيد. در اين حالت به خاطر داشته باشید که همانگونه که قبلاً اشاره شد، مجبورید که محدوده IP آدرس شبکه اتان را در صورتیکه از محدوده 192.168.0.X استفاده میکند، تغییر دهید تا از محدوده آدرس 192.168.1.X استفاده کند، چرا که سرویس اشتراک اینترنت ویندوز هم از محدوده آدرس 192.168.0.X استفاده میکند و شما دچار تداخل آدرس IP خواهيد شد.

## پیکربندیکامپیوترمیزبان

حالا باید کامپیوتر میزبان (همان کامپیوتری که به اینترنت وصل میباشد) را پیکربندی کرد. ✔ اگر اتصال اینترنت را با استفاده از یک روتر به اشتراک بگذارید، هر کامپیوتری که به روتر متصل باشد، میتواند به عنوان میزبان پیکربندی شود.

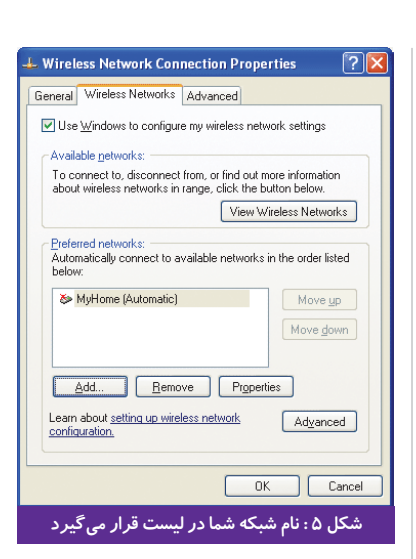

| 🕹 Local Area Connection Properties 🔹 💽 🔀                                                            |
|----------------------------------------------------------------------------------------------------|
| General Authentication Advanced                                                                     |
| Windows Firewall                                                                                    |
| Protect my computer and network by limiting or preventing access to this computer from the Internet |
| Internet Connection Sharing                                                                         |
| Allow other network users to connect through this<br>computer's Internet connection                 |
| Allow other network users to control or disable the<br>shared Internet connection                   |
| Learn more about Internet Connection Settings                                                       |
| If you're not sure how to set these properties, use the <u>Network Setup Wrzard</u> instead.        |
| OK Cancel                                                                                           |
| شکل۶: اشتراک اتصال اینترنت                                                                          |

| A Network Connections                                                                                                    | C 6 8                                                                                                    |
|----------------------------------------------------------------------------------------------------|----------------------------------------------------------------------------------------------------|
| The last of the last of the la                                                                                                    | A Margari 196 A Margari 196 A Marga |
| See Also<br>Patient<br>Trablefunder<br>Other Places<br>Other Places<br>Other Seasoff Area<br>Other Seasoff Area<br>Other |                                                                                                    |
| دہ است                                                                                                    | شکل۷ : اشتراک اینترنت انجام ش                                                                                                    |

| The network 'MyHome' re<br>network key helps preven | guires a network key (also called a WEP key or WPA key). A<br>it unknown intruders from connecting to this network. |
|-----------------------------------------------------|----------------------------------------------------------------------------------------------------|
| Type the key, and then d                            | ick Connect.                                                                                                    |
| Network bey:                                        |                                                                                                    |
| Confirm network key:                                |                                                                                                    |
|                                                     |                                                                                                    |

همانگونه که اشاره شد، نمیتوانید این کامپیوتر را خاموش کنید چرا که تمام کامپیوترهای دیگر قادر به دسترسی به اینترنت نخواهند بود. حالا مراحل زیر را گام به گام دنبال کنید:

۱ – ابتدا گزینه Network Connections را از کنترل پانل باز کنید. سپس روی گزینه راست Wireless Network Connection کلیک راست کرده و گزینه Properties را انتخاب کنید. (به شکل ۱ دقت نمایید.)

۲ ـ در پنجره باز شده به برگه Wireless Networks رفته (به شکل ۲ دقت کنید) و مطمئن شوید که هیچ شبکه بی سیمی از قبل در لیست Preferred Network و جود نداشته باشد، اگر وجود داشت، آن را انتخاب کرده و سپس توسط دکمه Remove آن را حذف کنید.

۲ ـ سـپس مطابـق بـا شـکل ۳ روی دکمـه Advanced کلیـک کـرده و گزینـه Computer to Computer (ad hoc) Network را بزنید. onlyرا انتخاب کنید و دکمه Close را بزنید.

۴ \_حالا از پنجره :

دکمه Wireless Network Connection Properties Add را انتخاب کنید. ( به شکل ۴ دقت کنید. ) با این کار شبکه بی سیم را پیکربندی میکنیم. شما باید موارد زیر را تعیین کنید:

نام شبکه ( Network Name SSID ) : این
بخش نام شبکه بیسیم شما را مشخص میکند
و کامپیوترها با این نام به دنبال شبکه بیسیم
میگردند.

اعتبارسنجی شبکه (Network Authentication): آیا اعتبار کامپیوترهای شبکه هنگام برقراری ارتباط بررسی بشود یا نه؟ برای شبکههای ad hoc مقدار آن را Open انتخاب کنید.

رمز گذاری دادهها ( Data Encryption ) :
نوع سیستم رمز گذاری دادهها را WEP انتخاب
کنید.

• کادر:

" The Key is Provided for me automatically" را از حالت انتخاب خارج کنید.

 پیکربندی کلید شبکه ( Network Key ) : کلید شبکه، یک اسم رمز میباشد که برای رمز گذاری دادههای انتقالی در شبکه استفاده میشود. این رمز گذاری مانع از دسترسی همسایگان به امواج شبکه بیسیم شما شده و از دیدن و درنتیجه حذف کردن فایلهای شما توسط آنها جلوگیری میکند، حتی اگر سرویس اشتراک فایلها در شبکه شما

فعال باشد. البته لازم بذکر است که آنها امواج شبکه شما را توسط کارتهای شبکه بیسیم خودشان دریافت میکنند، ولی بدلیل نداشتن کلید شبکه، قادر به ورود به شبکه شما نیستند. این کلید

هر ترکیبی از حروف و اعداد میتواند باشد. بعد از زدن دکمه OK، نام شبکه شما در بخش Preferred Network دیده میشود. ( به شکل ۵ دقت کنید ) شبکه شما با یک علامت ضربدر قرمز مشخص شده است که کاملاً طبیعی است و جای

هیچ نگرانی از بابت آن ضربدر قرمز نیست! حالا باید اتصال اینترنت را در شبکه به اشتراک گذاشت. توجه داشته باشید که این عمل بر روی کارت شبکهای که به کانکشن اینترنت متصل است، انجام می شود و نه بر روی کارت شبکه بیسیم دستگاه. برای اینکار مجدداً گزینه را از کنترل پانل Network Connections باز کرده و روی کارت شبکهای که به کانکشن اينترنت متصل مىباشد، كليك راست كرده و گزینه Properties را انتخاب کنید. در پنجره نمایان شده، برگه Advanced را انتخاب کرده و کادر "Allow Other Network Users to Connect ... "را انتخاب کرده و کادر پایینی یعنی "... Allow Other Network Users to Control." را از حالت انتخاب خارج كنيد. ( به شكل ۶ دقت كنيد. ) ✓ دکمه OK را بزنید. حالا تحت نام کارت شبکهای که به اینترنت متصل میباشد، عبارت "Shared" را میبینید. ( به شکل۷ دقت کنید. ) در عين حال هنوز اتصال كارت شبكه بيسيم شما به صورت "Not Connected" نمایان میباشد که این امر هم کاملاً طبیعی است. تنها در صورتیکه هر کامپیوتر دیگری به شبکه شما بییوندد، این عبارت به "Connected" تغییر میکند. حالا كامپيوتر ميزبان بدرستى پيكربندى شده است و باید کامپیوترهای دیگر را برای استفاده از شبکه بیسیم پیکربندی کرد.

## <u>پیکربندیسایر کامپیوترها</u>

پیکربندی سایر کامپیوترها بسیار ساده میباشد و کافی است که مراحل زیر را دنبال کنید: -اگر کامپیوتر میزبان را بدرستی پیکربندی کرده باشید، شبکه بیسیم شما در لیست شبکههای در دسترس تمام کامپیوترهایی که دارای کارت شبکه بیسیم میباشند، قرار میگیرد. فقط کافیست که روی آیکون شبکه بیسیم واقع در نوار وظیفه کلیک کرده و یا روی آیکون

در پنجره Wireless Network Connection در کنترل پانل دابل کلیک کنید تا لیست شبکههای بی سیم در دسترس را ببینید. در این صفحه امکان دارد چندین شبکه بی سیم را ببینید (بقیه شبکهها مربوط به شبکههای بی سیم اطراف شما می باشند و اینجاست که رمز گذاری دادهها اهمیت پیدا میکند).

حال باید روی شبکه خودتان ( مثلاً MyHome ) )کلیک کنید.

بعد از دابل کلیک کردن بر روی نام شبکه مورد نظر، مطابق با شکل ۸ ویندوز کلید شبکه مذکور را از شما میخواهد ( همان کلیدی که در مرحله ۴ وارد کردید ).

 بعد از وارد کردن کلید شبکه
۲. وضعیت شبکه شما به صورت (۲. بار)، وضعیت شبکه شما به صورت «Magaining Network Address" خلیر میشود و سپس به وضعیت "Connected" تغییر حالت میدهد.

| Wireless Network Connec                              | lien                                                                                                    | L                            |
|------------------------------------------------------|----------------------------------------------------------------------------------------------------|------------------------------|
| Petwork Tasks                                        | Choose a wireless network<br>Od: an lass in the lid below to canvest to a guiless relevant in range<br>reformation.                                                                                                    | e or to get more             |
| Set up a veriess network for a hone or small office. | Mythane<br>K Security enabled computer to computer network                                                                                                    | Connected 🙀                  |
| Related Tasks                                        | ((g)) defail<br>(g) and<br>(g) and<br>(g) Society and believed an intervel.<br>(g) provide an intervel.<br>(g) provide an intervel. | attination<br>attil<br>attil |
| شدەابد.                                              | یل ۹: حالا شما به شبکه متصل ن                                                                                                    | <del>ریسی</del><br>شک        |

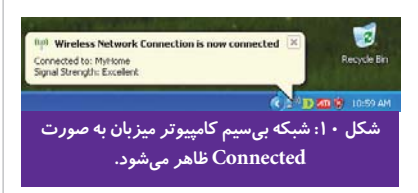

| aeneral Wireless Network                             | S Advanced                                                |
|------------------------------------------------------|-----------------------------------------------------------|
| Use Windows to confid                                | aure mv wireless network settings                         |
|                                                      |                                                           |
| Available networks:                                  | and former and final and an one information               |
| about wireless networks                              | in range, click the button below.                         |
|                                                      | View Wireless Networks                                    |
| D. Constanting                                       |                                                           |
| Automatically connect to<br>below:                   | c) Move up                                                |
|                                                      |                                                           |
|                                                      | Move down                                                 |
| Add Re<br>Learn about setting up w<br>conliguration. | Move down<br>move Properties<br>irreless network Advanced |

بعد از این، از طریق اتصال اینترنت موجود بر روی کامپیوتر میزبان، به اینترنت دسترسی خواهید داشت. اگر تمام کارها را مطابق با مقاله انجام دادهاید میتوانید صحت آنها را از طریق باز کردنIE و سر زدن به سایت www.ComputerNews.ir

حالا روی کامپیوتر میزبان عبارت "Connected" برای ارتباط بیسیم ظاهر میشود ( به شکل ۱۰ دقت نمایید).

همانگونه که اشاره شد، تنها وقتی عبارت "Connected" در کامپیوترهای میزبان ظاهر میشود که حداقل یکی از کامیپوترهای دیگر به آن متصل شده باشند.

برای اطمینان بیشتر، پیشنهاد می شود سایر شبکههایی که در بخش "Preferred Networks" نمایان می شوند و مربوط به شبکه همسایگان گرامی می باشند را در تمام کامپیوترها حذف کنید. ( به شکل ۱۱ دقت کنید. )

حالا که شما اینترنت را در شبکه بی سیم خود به اشتراک گذاشته اید، میتوانید شبکه را برای اشتراک چاپگرها و فایلها هم پیکربندی کنید. نکته مهم آن است که فایلها یا چاپگرها( برخلاف اینترنت) نیازی نیست که بر روی کامپیوتر میزبان قرار داشته باشند و میتوانند روی هر کامپیوتری که در شبکه قرار دارد، باشند ( هرچند بهتر است که چاپگرها روی کامپیوتر میزبان باشند، زیرا این برای سایرین، همیشه روشن باشد و درنتیجه چاپگر شما هم همیشه فعال خواهد بود).

# سخنپايانى

راهاندازی شبکه بی سیم به صورت ad-hoc یکی از روش های پر کاربرد در منازل و دفاتر اداری کوچک می باشد که با توجه به سادگی پیاده سازی آن، به راحتی توسط کاربران عادی قابل انجام است. لذا در صورتیکه نیاز به سرعت بالا در انتقال اطلاعات بین کامپیوتر ها ندارید، شک نکنید که بهترین گزینه همین روش ad hoc می باشد.